# ةعومجم تالوحم ىلع ISL ليصوت نيوكت Catalyst 5500/5000 و 6500/6000

## المحتويات

<u>المقدمة</u> <u>المتطلبات الأساسية</u> <u>المتطلبات</u> <u>المكونات المستخدمة</u> <u>الاصطلاحات</u> <u>المهام</u> <u>ارشادات خطوة بخطوة ل CatOS</u> <u>أستكشاف أخطاء النتيجة وإصلاحها</u> <u>أستكشاف أخطاء النتيجة وإصلاحها</u> <u>أستكشاف أخطاء النتيجة وإصلاحها</u>

## <u>المقدمة</u>

يوضح هذا المستند كيفية إنشاء خط اتصال إرتباط بين محول إلى محول (ISL). تمكن منافذ خطوط الاتصال الاتصالات بين المحولات لحمل حركة مرور البيانات من أكثر من شبكة VLAN واحدة. إن لا يمكن trunking، الخطوة أن يربط الإثنان مفتاح فقط يحمل حركة مرور من ال VLAN أن أنت تشكل على الميناء. trunking ليس ضروري في بسيط مفتاح شبكة مع فقط واحد VLAN (إذاعة مجال). في معظم شبكات LAN، يتكون جزء صغير من حركة مرور البيانات من بروتوكولات خاصة لإدارة الشبكة. (بعض الأمثلة هي بروتوكول أستكشاف ICSC [CDP]، وبروتوكول خط اتصال الشبكة المحلية الظاهرية (VLAN] (لإذاعة مجال). في معظم شبكات LAN، يتكون جزء صغير من حركة مرور البيانات من بروتوكولات خاصة لإدارة الشبكة. (بعض الأمثلة هي بروتوكول أستكشاف ICSC [CDP]، وبروتوكول خط اتصال الشبكة المحلية الظاهرية (VLAN] (VLAN]، وبروتوكول التوصيل الديناميكي [DTP]، وبروتوكول الشجرة المتفرعة روتوكول تجميع المنفذ [PAGP].) يمكنك أيضا إستخدام شبكة NLAN الإدارية عند إختبار الاتصال أو إنشاء برنامج Telnet مياشرة إلى المحول أو منه. (إن يستعمل أنت مادة حفازة CatOS]، وبروتوكول المستند هذه العملية. من المفتاح عندما أنت تشكل ال sco عقار إن يستعمل أنت مادة حفازة CatOS]، في هذا المستند هذه العملية. في بيئة متعددة شبكات NLAN يدعو العديد من مسؤولي الشبكة إلى تقييد حركة مرور بيانات الإدارة هذه بشبكة في بيئة متعددة شبكات NLAN عادة 1 NLAN بعد ذلك يشكل المسؤول مستعمل حركة مرور بيانات الإدارة هذه بشبكة من المفتاح عندما أنت تشكل ال NLAN بعد ذلك يشكل المسؤول مستعمل حركة مرور بيانات الإدارة هذه بشبكة من المفتاح عندما أنت الاحاك عادة NLAN. بعد ذلك يشكل المسؤول مستعمل حركة مرور أن يتدفق في NLAN غير هذا تقصير VLAN. ISL (خاص من Cisco) هو واحد من بروتوكولي توصيل محركة مرور أن يتدفق في الاحر هو معيار NLAN واحدة. الاحال (خاص من SCAN) هو واحد من بروتوكولي توصيل محركة مرور أن يتدفق في ALN خر هو

يغطي هذا وثيقة الإجراء أن يشكل ISL trunking بين مادة حفازة 5000/5500 ومادة حفازة sery 6000/6500 مفتاح. ينطبق تكوين CatOS على كل من محولات Catalyst 5500/5000 و series switches 6000/6500. مهما، أنت يستطيع فقط طبقت ال cisco ios ® برمجية تشكيل إلى مادة حفازة sery 6000/6500 مفتاح.

## <u>المتطلبات الأساسية</u>

#### <u>المتطلبات</u>

لا توجد متطلبات أساسية خاصة لهذا المستند.

#### <u>المكونات المستخدمة</u>

تستند المعلومات الواردة في هذا المستند إلى إصدارات البرامج والمكونات المادية التالية:

- جهاز طرفي واحد على الأقل.
- كبُل وحدة تحكم واحدً على الأقل مناسب ل "المحرك المشرف" في محولاتك. (راجع المستند <u>الذي يربط وحدة</u> <u>طرفية بمنفذ وحدة التحكم في محولات Catalyst</u> للحصول على مزيد من المعلومات.)
  - إثنان مادة حفازة 5000/5500 أو مادة حفازة 6000/6500 مفتاح (أن يركض CatOS) أو إثنان مادة حفازة درمجية) في مختبر <sup>1</sup> بيئة مع يخلي تشكيل<sup>2</sup>.
    - واجهتان لشبكة إيثرنت قادرتان على دعم ISL.
      - كبل توصيل عكسي 10BASE-T واحد.

<sup>تم</sup> إنشاء المعلومات الواردة في هذا المستند من الأجهزة الموجودة في بيئة معملية خاصة. بدأت جميع الأجهزة المُستخدمة في هذا المستند بتكوين ممسوح (افتراضي). إذا كانت شبكتك مباشرة، فتأكد من فهمك للتأثير المحتمل لأي أمر.

<sup>2</sup> ل CatOS، **ضمنت** مسألة **ال clear config all** أمر أن هناك كان تقصير تشكيل. بالنسبة لبرنامج Cisco IOS Software، قام الأمر **write erase** بمسح التكوين.

#### <u>الاصطلاحات</u>

للحصول على مزيد من المعلومات حول اصطلاحات المستندات، ارجع إلى <u>اصطلاحات تلميحات Cisco التقنية</u>.

## <u>إنشاء خط اتصال ISL من محول إلى محول</u>

تمثل المحولات A و B في هذا المخطط إما محولين Catalyst 5500/5000 اللذين يشغلان CatOS أو محولين Catalyst 6500/6000 اللذين يشغلان برنامج Cisco IOS Software.

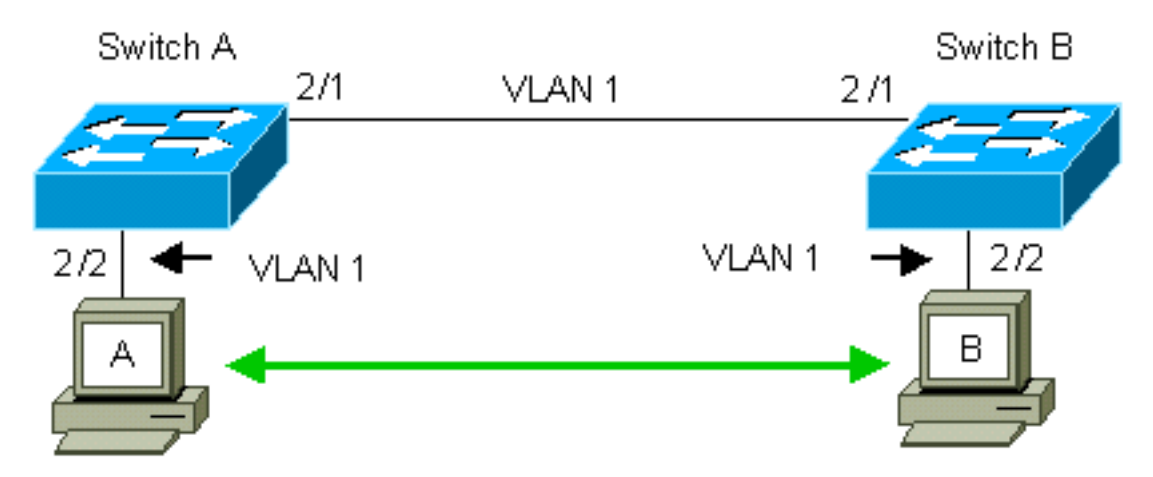

يتلقى المفتاح A و B، افتراضيا، ال 1/2 ميناء في VLAN 1. يسمح هذا تشكيل حركة مرور من آخر ميناء في VLAN 1 أن يتدفق بين المفتاح دون الحاجة أن يشكل trunking. تنطبق المراجع إلى "إدارة شبكة VLAN" على شبكة VLAN رقم 1.

**ملاحظة:** VLAN 1 هي شبكة VLAN الافتراضية لجميع أنواع واجهات إيثرنت، بالإضافة إلى FDDI. VLAN 1 أيضا التقصير VLAN لواجهة الإدارة (sc0).

في المثال التالي، قمت بتكوين المنافذ 2/2 على كلا المحولين في شبكة VLAN رقم 2. لا يعبر حركة مرور من أداة أن أنت ربطت إلى الميناء في VLAN 2 فوق الخطوة بين المفتاح. وبالتالي، لا يتمكن الحاسوبان A و B من الاتصال.

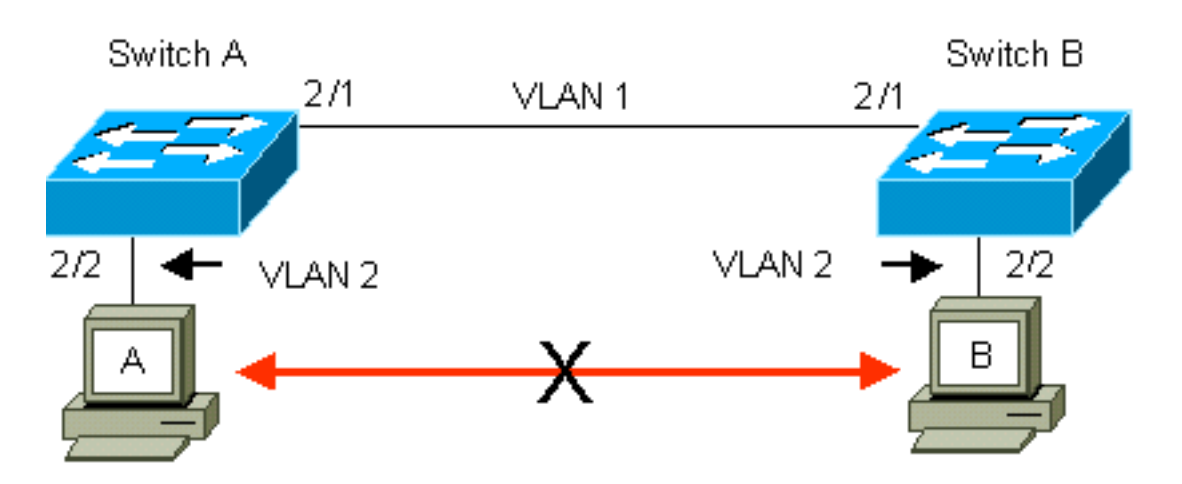

الحل هو تمكين توصيل ISL على الارتباط بين المحولين A و B. trunking يضيف رأس VLAN إلى كل إطار أثناء الإرسال (المضاعف) إلى إرتباط خط اتصال. تتيح هذه الإضافة للمحول في الطرف الآخر من الارتباط بفك إرتباط الإطارات؛ ثم يقوم المحول بإعادة توجيه الإطارات إلى منافذ شبكة VLAN المناسبة.

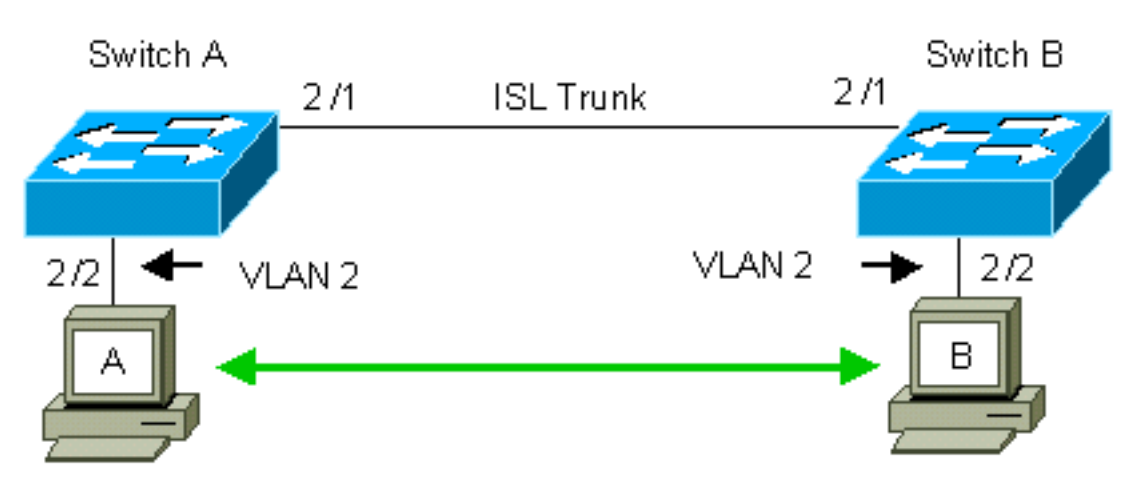

#### <u>المهام</u>

ترشدك هذه الخطوات خلال هذا التكوين:

1. توصيل وحدة طرفية بالمحولات.
 2. دققت دعم ISL على الميناء.
 3. قم بتوصيل المحولات.
 4. دققت أن الميناء يكون نشط.
 5. قم بتعيين عناوين IP إلى منافذ الإدارة.
 6. تحقق من عدم توصيل المحولات عبر الارتباط.
 7. إختبار الاتصال من محول إلى محول.
 8. خلقت 2 VLAN في كل مفتاح.
 9. نقلت الإدارة قارن (sc0) إلى 2 VLAN (ل CatOS).
 10. تحقق من عدم إمكانية إختبار الاتصال من محول إلى محول.
 11. شكلت ال نفسه VTP domain name في كل مفتاح.
 12. مكنت trunking بين المفتاح.
 13. مكنت المفتاح يكون للاتصال من محول إلى محول.

## إرشادات خطوة بخطوة ل CatOS

اتبع الخطوات التالية:

- 1. توصيل وحدة طرفية بمنافذ وحدة التحكم بالمحولات.لمزيد من المعلومات، ارجع إلى هذا المستند:<u>توصيل وحدة .</u> <u>طرفية بمنفذ وحدة التحكم على محولات Catalyst</u>
- 2. تأكد من أن المنافذ التي قررت إستخدامها لدعم توصيل ISL.هناك أنواع عديدة من واجهات الإيثرنت التي تدعم توصيل ISL. لا تدعم منافذ T-10BASE (إيثرنت شائع) التوصيل، بينما تدعم معظم منافذ T-100BASE (إيثرنت سريع) التوصيل.قم بإصدار الأمر **| show port capabilities** *module\_number*

module\_number/port\_number أمر على كلا المحولين لتحديد ما إذا كانت المنافذ التي تستخدمها تدعم ISL.ملاحظة: في هذا المثال، يحدد الأمر مصمم المنفذ 1/2. وهذا يحد من الاستجابة للمعلومات التي تنطبق. .

مباشرة. cat5000> (enable) show port capabilities 2/1 WS-X5234 Model Port 2/110/100BaseTX Туре Speed auto, 10, 100 half,full Duplex Trunk encap type 802.1Q, ISL Trunk mode on, off, desirable, auto, nonegotiate Channel  $2/1 - 2 \cdot 2/1 - 4$ (Broadcast suppression percentage(0-100 receive-(off,on),send-(off,on (Flow control Security ves Membership static, dynamic Fast start ves (QOS scheduling rx-(none),TX(1q4t yes COs rewrite ToS rewrite IP-Precedence Rewrite yes UDLD ves 1..1000,1025..4094,untagged,dot1p,none AuxiliaryVlan SPAN source, destination

- 3. قم بتوصيل منفذي المحول معا باستخدام كبل التوصيل العكسي لشبكة الإيثرنت.في هذا المثال، يتصل المحول A 2/1 port بالمحول B 2/1 port.
  - 4. للتحقق من أن المنافذ تعمل، قم بإصدار الأمر show port 2/1 على المحول (أ). Switch-A> (enable) show port 2/1 Port Name Status VLAN Level Duplex Speed Type ----- connected 1 normal a-full a-100 10/100BaseTX 2/1

(Switch-A> (enable

5. قم بإصدار الأمر set interface sc0 172.16.84.17 255.255.0 172.16.84.255 على المحول A وset interface sc0 172.16.84.255 يلمحول B. تقوم هذه الأوامر بتعيين عناوين interface sc0 172.16.84.18 255.255.0 172.16.84.255 P من الشبكة الفرعية نفسها إلى منافذ الإدارة على كلا المحولين. أنت أمكن أيضا تحتاج أن يعين في الأمر ال IP من الشبكة الفرعية نفسها إلى منافذ الإدارة على كلا المحولين. أنت أمكن أيضا تحتاج أن يعين في الأمر ال VLAN و VLAN ل Sco للإدارة على كلا المحولين. أنت أمكن أيضا تحتاج أن يعين في الأمر ال VLAN ل Sco للإدارة الإدارة على كلا المحولين. أنت أمكن أيضا تحتاج أن يعين في الأمر ال VLAN ي Sco للإدارة الإدارة على كلا المحولين. أنت أمكن أيضا تحتاج أن يعين في الأمر ال VLAN ي Sco للإدارة الإدارة الإدارة على كلا المحولين. أنت أمكن أيضا تحتاج أن يعين في الأمر ال VLAN المحولين. أدمن التقصير (I NLAN). تضمنت هذا VLAN إن ال VLAN مختلف من التقصير (I NLAN). Switch-2 (enable) set interface sco IP address, netmask, and broadcast set (Switch-A) (enable) (enable)

إن يتلقى أنت الإنتاج من **عرض قارن** أمر من ك cisco أداة، أنت يستطيع استعملت <mark>الإنتاج مترجم أداة</mark> (ي<u>سجل</u> زبون فقط) أن يعرض ممكن إصدار ونقطة معينة.

6. للتحقق من أن الارتباط بين المحولين A و B ليس trunking، قم بإصدار الأمر show trunk 2/1 على المحول . (أ).

Switch-A> (enable) **show trunk 2/1**Port Mode Encapsulation Status Native VLAN
auto isl not-trunking 1 2/1

VLANs allowed on trunk Port \_\_\_\_\_ 1-1005 2/1Port VLANs allowed and active in management domain \_\_\_\_\_ 1 2/1Port VLANs in spanning tree forwarding state and not pruned 1 2/1(Switch-A> (enable **ملاحظة:** يشير الالمنفذ في هذا الإخراج إلى وضع VLAN لهذا المنفذ عندما لا يكون المنفذ في وضع التوصيل. إن يشكل أنت الميناء ل 802.1Q trunking، ال ٧L٨٧ يشير مجال أيضا ال VLAN ل أي الإطارات ليس لها ا علامات تمييز، كل آخر له علامات تمييز. (على العكس، باستخدام توصيل ISL، يحتوي كل إطار بيانات على معرف شبكة VLAN المناسب.)يجب أن تكون حالة التوصيل trunking لأن الوضع الافتراضي ل DTP هو . DTP هو البديل الاستراتيجي ل ISL الديناميكي (DISL) لأن DTP يتضمن دعم تفاوض توصيل 802.1Q. يتوفر بروتوكول DTP في الإصدار x.4 من برنامج Catalyst والإصدارات الأحدث، وكذلك في وحدات أجهزة معينة. هناك خمسة أوضاع مختلفة حيث أنت يستطيع شكلت DTP. توصي <u>خدمة الدعم الفني من Cisco</u> بتكوين وضع التوصيل المرغوب على منافذ إرتباط خط الاتصال. الخطوة 12 تناقش هذه المعلومات بمزيد من التفاصيل. 7. يتم الآن إختبار الاتصال بالمحول (ب) من المحول (أ) للتحقق من إمكانية اتصال المحولات عبر الارتباط. Switch-A> ping 172.16.84.18 is alive 172.16.84.18 <Switch-A 8. لإنشاء VLAN 2 في المحول (I)، قم بإصدار الأمر **set vlan 2** على المحول (I).المفتاح B يعلم حول VLAN 2 بعد إنشاء مجال VTP في الخطوة 11. Switch-A> (enable) set vlan 2 Vlan 2 configuration successful (Switch-A> (enable انقل واجهة الإدارة في المحولين A و B إلى شبكة VLAN 2، والتي أنشأتها في الخطوة 8.لتغيير الواجهة، قم9. بإصدار الأمر set interface sc0 2. يبدي هذا إنتاج الإصدار من الأمر على مفتاح a: Switch-A> (enable) set interface sc0 2 .Interface sc0 vlan set (Switch-A> (enable قم بإصدار الأمر show interfaces لعرض التغيير الذي قمت به للتو. يبدي هذا إنتاج الإصدار من الأمر على ا مفتاح A. يبدي الإنتاج الاقتران جديد من قارن sc0 و VLAN: Switch-A> (enable) show interfaces <sl0: flags=51<UP, POINTOPOINT, RUNNING slip 0.0.0.0 dest 0.0.0.0 <sc0: flags=63<UP, BROADCAST, RUNNING vlan 2 inet 172.16.84.17 netmask 255.255.255.0 broadcast 172.16.84.255 (Switch-A> (enable 10. محاولة إختبار الاتصال بالمحول B من المحول A.العملية أزيز ينبغي فشلت لأن الإدارة ميناء الآن في VLAN 2 بينما الربط بين المفتاح في VLAN 1. Switch-A> (enable) **ping 172.16.84.18** no answer from 172.16.84.18 (Switch-A> (enable 11. خلقت ال نفسه VTP مجال ل كلا مفتاح أصدرت **المجموعة vtp مجال كتاب تعليمات** أمر على كلا مفتاح.**ملاحظة:** اسم مجال VTP هو كتاب تعليمات. Switch-A> (enable) set vtp domain Cookbook

VTP domain Cookbook modified (Switch-A> (enable) إن يتلقى أنت الإنتاج من **عرض vtp مجال** أمر من ك cisco أداة، أنت يستطيع استعملت <mark>الإنتاج مترجم أداة</mark> (يسجل زبون فقط) أن يعرض ممكن إصدار ونقطة معينة.

|                                                                                                    | ل (ب) في الوضع<br>بين المحولين. <b>ملا&lt;</b><br>ط خط الاتصال.                                                                                                    | ننفد 1/2 ذ<br>(أ). المحو<br>من DTP<br>منافذ إرتبا                                                                         | نكوين الم<br>المحول (<br>مال تفاوم                                                                                    | المحولات.ل<br><b>وب</b> isl على<br>صيل بعد إكد<br>الخط الاتص                                                                                     | trunk بين<br>: <b>set مرغ</b><br>وضع التو<br>رغوب فيه                                                                                                    | شغل trunk 2/1<br>تلقائيا في<br>الوضع المر                                                                                                    | .12 |
|----------------------------------------------------------------------------------------------------|----------------------------------------------------------------------------------------------------|----------------------------------------------------------------------------------------------------|----------------------------------------------------------------------------------------------------|----------------------------------------------------------------------------------------------------|----------------------------------------------------------------------------------------------------|----------------------------------------------------------------------------------------------------|-----|
|                                                                                                    | - Switc                                                                                                    | h-A> (er<br>.Port(s                                                                                                    | hable) <b>s</b><br>s) 2/1 t<br>.Port(s)                                                                               | et trunk 2<br>runk mode<br>2/1 trunk<br>(S                                                                                                    | /1 desin<br>set to d<br>type se<br>witch-A>                                                                                                    | rable isl<br>desirable<br>et to Isl<br>> (enable                                                                                                    |     |
| تطيع استعملت <mark>الإنتاج مترجم أداة</mark> (يسجل<br>الحالات الخمس المختلفة التي يمكنك<br>ول المجاور. إذا كان المحول المجاور<br>هو خط اتصال، فإن الحالة التلقائية تقوم<br>بة أي نية لتصبح شنطة؛ تعتمد الحالة<br>التحدث عن DTP إلى المحول المجاور<br>المرغوب فيه أن المحول قادر على أن<br>ال ISL. ronEgotiate المحاور. يظل<br>كل صريح خط اتصال ISL.nonEgotiate: | cisc أداة، أنت يس<br>تصف هذه القائمة<br>ات DTP من المح<br>ل، أو أن المحول<br>يصيل. <b>مرغوب:</b> يتم<br>اور أيضا خط الاتصاا<br>إرتباط خط الاتصاا<br>على المنفذ، بغض<br>SI التي تعجز بشك | . من ك 0<br>طة معينة.<br>نفذ لإطارا<br>خط اتصا<br>مجاور. لا<br>قرار التو<br>نحول المج<br>لى منافذ<br>trunking<br>ذ حزمة L | <b>شنطة</b> أمر<br>سدار ونقد<br>استمع المن<br>أن يكون<br>اور لاتخاه<br>الليه. يوم<br>يكون الم<br>مرغوب ع<br>نائيا SLا | من <b>عرض ب</b><br>ض ممكن إم<br>D: <b>تلقائي:</b> يا<br>باستخدام ال<br>المحول المج<br>SI ويريد أن<br>التشغيل تلذ<br>SI ما لم يس                  | نبت الإنتاج<br>) أن يعرد<br>ن المحول<br>لا الاتصال<br>إنشاء خص<br>وين وضع<br>مكن حالة<br>. اتصال L                                                                                         | إن يتلقى أ<br>زبون فقط<br>من أجلها ت<br>يشير إلى أ<br>التلقائية فق<br>الذي تريد إ<br>يكون خط<br>يكون خط<br>المجاور. تر                                       |     |
| اء تلقائيا ISL المنفذ،<br>ي هناك إستخدام ل ISL على المنفذ،<br>نذا الجدول 15 مجموعة فريدة ممكنة من<br>ط اتصال ثنائي الإتجاه نشط. بينما نظريا<br>جب ألا تقوم بهذا النوع من التوصيل.قد<br>رعة (STP) على المحول. هذه الرسائل<br>فرعة (STP) وتكوينه في محولات                                                                                                    | ن حالة عدم الإغوا<br>لا يمكن أن يكور<br>ول الآخر.يوضح ه<br>بعات تؤدي إلى خد<br>ي الإتجاه الآخر، ي<br>وكول الشجرة المتف<br>هذا البروتوكول. و                                             | تاور. تمكر<br><b>د الإيقاف</b><br>منفذ المح<br>نت التجمي<br>لوليس ف<br><u>فهم بروت</u><br>لات حيا                         | حول المج<br>مجاور <b>قي</b><br>ل ما إذا كا<br>على رابط<br>إت في ح<br>المستند                                          | DTI إلى الم<br>ية المحول ال<br>وين وضع P<br>وضح الجدول<br>إتجاه واحد<br>علق بالتغيير                                                             | دث عن P<br>بر عن حاا<br>D. كما يو<br>صيل في<br>أخرى تت                                                                                                    | لا يتم التحد<br>بغض النظ<br>أوضاع TP<br>يمكنك التو<br>ترى رسائل<br>غير ذات ص                                                                                 |     |
| لِلانك قمت بمسح التكوينات في المحولات<br>لمات الافتراضية لبروتوكول الشجرة<br>في موجه الأمي على المحما (أ)                                                                                                    | يجب أن توفر المع<br>ينجح.<br>2/2 show trupk 2/2                                                                                                    | مان خون<br>ت STP. ب<br>متند حتى                                                                                           | ن المعلود<br>بة لمعلما،<br>لهذا المس<br>قم يام د                                                                      | على مزيد مر<br>ات الافتراضي<br>تصال اللازم                                                                                                    | للحصول<br>ك الإعداد<br>STP) الا                                                                                                    | <u>Catalyst</u><br>للبدء، فلديا<br>المتفرعة (                                                                                                    | 13  |
| رلائك قمت بمسح التكوينات في المحولات<br>لمات الافتراضية لبروتوكول الشجرة<br>في موجه الأمر على المحول (أ).<br>Port                                                                                                    | يجب أن توفر المع<br>ينجح.<br>* show trunk 2/<br><sup>Mode</sup>                                                                                                    | ت STP.<br>متند حتى<br>دار الأمر ا<br>Encapsı                                                                              | ن المعلود<br>بة لمعلما،<br>لهذا المس<br>مقم بإصد<br><sup>Switch-</sup><br>اation                                      | على مزيد مر<br>ات الافتراضي<br>تصال اللازم<br>خط الاتصال<br><sup>A&gt; (enable)</sup><br>Status                                                  | للحصول<br>ك الإعداد<br>STP) الا<br>ن إرتباط ه<br>show t<br><sub>Nat</sub>                                                                                                    | <u>Catalyst</u><br>للبدء، فلديا<br>المتفرعة (<br>للتحقق مر<br>runk 2/1<br>tive VLAN                                                                          | .13 |
| الانك قمت بمسح التكوينات في المحولات<br>لمات الافتراضية لبروتوكول الشجرة<br>في موجه الأمر على المحول (أ).<br>Port<br>                                                                                                    | يجب أن توفر المع<br>ينجح.<br>* show trunk 2/<br><sup>Mode</sup><br>desirable                                                                                                    | یان حول<br>یتند حتی<br>دار الأمر ا<br>Encapsu<br>isl                                                                      | ن المعلود<br>بة لمعلما،<br>لهذا المس<br>معلم بإصد<br>Switch-<br>ulation                                               | على مزيد مر<br>ات الافتراضي<br>تصال اللازم<br>خط الاتصال<br>A> (enable<br>Status<br><br>trunking                                                 | للحصول<br>ك الإعداد<br>STP) الا<br>ب إرتباط (<br>show ta<br>المحالي<br>1                                                                                                    | <u>Catalyst</u><br>للبدء، فلدیا<br>المتفرعة (<br>turk 2/1<br>دive VLAN<br>2/1                                                                                | .13 |
| لِلانك قمت بمسح التكوينات في المحولات<br>لمات الافتراضية لبروتوكول الشجرة<br>في موجه الأمر على المحول (أ).<br>                                                                                                    | يجب أن توفر المع<br>ينجح.<br>// show trunk 2<br><br>                                                                                                    | یان حول<br>ت STP.<br>دار الأمر ا<br>Encapsu<br>isl                                                                        | ن المعلود<br>بة لمعلما،<br>لهذا المس<br>مقم بإصد<br>Switch-<br>llation<br>Port                                        | على مزيد مر<br>ات الافتراضي<br>تصال اللازم<br>خط الاتصال<br>A> (enable<br>Status<br><br>trunking<br>VLANs                                        | للحصول<br>ك الإعداد<br>(STP) الا<br>(show t<br>) show t<br>)<br>1<br>1<br>allowed                                                                                                    | <u>Catalyst</u><br>للبدء، فلدیا<br>المتفرعة (<br>trunk 2/1<br>tive VLAN<br>2/1<br>on trunk                                                                   | .13 |
| للانك قمت بمسح التكوينات في المحولات<br>لمات الافتراضية لبروتوكول الشجرة<br>في موجه الأمر على المحول (أ).<br>                                                                                                    | يجب أن توفر المع<br>ينجح.<br><b>/ show trunk 2</b><br><sup>Mode</sup><br>                                                                                                    | ت STP. ی<br>یتند حتی<br>دار الأمر ا<br>Encapsu<br>isl                                                                     | ن المعلود<br>بة لمعلما،<br>لهذا المس<br>Switch-<br>ulation<br>Port                                                    | على مزيد م<br>ات الافتراضي<br>تصال اللازم<br>خط الاتصال<br>A> (enable<br>Status<br>trunking<br>VLANs<br>2,10                                     | للحصول<br>ك الإعداد<br>(STP) الا<br>ب إرتباط<br>(<br>) show t<br>(<br>)<br>)<br>)<br>)<br>)<br>)<br>)<br>)<br>)<br>)<br>)<br>)<br>)<br>)<br>)<br>)<br>)<br>)                               | Catalyst<br>للبدء، فلدیا<br>المتفرعة (<br>تستخفق من<br>tive VLAN<br>2/1<br>on trunk<br>2/1                                                                   | .13 |
| الانك قمت بمسح التكوينات في المحولات<br>لمات الافتراضية لبروتوكول الشجرة<br>في موجه الأمر على المحول (أ).<br>                                                                                                    | يجب أن توفر المع<br>ينجح.<br>Mode<br>desirable                                                                                                    | یتان حول<br>یتند حتی<br>دار الأمر ا<br>Encapsu<br>isl                                                                     | ن المعلود<br>بة لمعلما،<br>لهذا المس<br>Switch-<br>ulation<br>Port<br>Port                                            | على مزيد مر<br>ات الافتراضي<br>تصال اللازم<br>خط الاتصال<br>A> (enable<br>Status<br>                                                             | للحصول<br>ك الإعداد<br>(STP) الا<br>) إرتباط<br>) show ta<br>)<br>1<br>allowed<br>02-1005<br>anagemer                                                                                      | Catalyst<br>للبدء، فلدیا<br>المتفرعة (<br>turk 2/1<br>tive VLAN<br>2/1<br>on trunk<br>2/1<br>nt domain                                                       | .13 |
| للمات الافتراضية لبروتوكول الشجرة<br>لمات الافتراضية لبروتوكول الشجرة<br>في موجه الأمر على المحول (أ).<br>Port<br>                                                                                                    | يجب أن توفر المع<br>ينجح.<br>Mode<br>desirable<br>Port VLAN                                                                                                    | ت STP.<br>ت STP.<br>دار الأمر ا<br>Encaps:<br>isl                                                                         | ن المعلود<br>بة لمعلما،<br>لهذا المس<br>Switch-<br>ilation<br>Port<br>ed and a                                        | على مزيد م<br>ات الافتراضي<br>تصال اللازم<br>خط الاتصال<br>A> (enable<br>Status<br>                                                              | للحصول<br>ك الإعداد<br>(STP) الا<br>ب إرتباط (<br>) show t<br>الا<br>الا<br>الا<br>الا<br>الا<br>الا<br>الا<br>الا<br>الا<br>ال                                                            | <u>Catalyst</u><br>للبدء، فلدیا<br>المتفرعة (<br>تستعمق من<br>tive VLAN<br>2/1<br>on trunk<br>2/1<br>nt domain<br>2/1                                        | .13 |
| للمات الافتراضية لبروتوكول الشجرة<br>لمات الافتراضية لبروتوكول الشجرة<br>في موجه الأمر على المحول (أ).<br>Port<br>                                                                                                    | يجب أن توفر المع<br>ينجح.<br>Mode<br>desirable<br>Port VLAN<br>VLANs in span                                                                                                    | ت STP.<br>ت STP.<br>دار الأمر ا<br>Encapsu<br>isl                                                                         | ن المعلود<br>بة لمعلما،<br>لهذا المس<br>witch-<br>ilation<br>Port<br>Port<br>ed and a                                 | على مزيد م<br>ات الافتراضي<br>تصال اللازم<br>خط الاتصال<br>A> (enable<br>Status<br>trunking<br>VLANs<br>2,10<br>ctive in m<br>2,10<br>rding stat | للحصول<br>ك الإعداد<br>(STP) الا<br>ب إرتباط<br>(STP) الا<br>الا<br>الا<br>الا<br>الا<br>الا<br>الا<br>الا<br>الا<br>الا                                                                   | Catalyst<br>Ukra, okra<br>Ilaria, okra<br>Ukra, okra<br>ture 2/1<br>tive VLAN<br>2/1<br>on trunk<br>2/1<br>nt domain<br>2/1<br>ot pruned<br>2/1              | .13 |
| للمات الافتراضية لبروتوكول الشجرة<br>في موجه الأمر على المحول (أ).<br>Port<br><br>Port<br>                                                                                                    | يجب أن توفر المع<br>show trunk 2/′<br><sup>Mode</sup><br>desirable<br>Port VLAN<br>VLANs in span                                                                                        | ت STP.<br>ت STP.<br>دار الأمر ا<br>Encapsu<br>isl<br>isl<br>isl<br>us allowe<br>ming tre                                  | ن المعلود<br>بة لمعلما،<br>لهذا المس<br>Switch-<br>ulation<br>Port<br>Port<br>ed and a<br>ee forwa                    | على مزيد م<br>ات الافتراضي<br>تصال اللازم<br>خط الاتصال<br>A> (enable<br>Status<br>                                                              | للحصول<br>ك الإعداد<br>(STP) الا<br>ارتباط (<br>Nat<br><br>1<br>allowed<br>02-1005<br>anagemen<br>02-1005<br>e and no<br><br>02-1005<br>e and no<br><br>02-1005<br>e and no<br><br>02-1005 | <u>Catalyst</u><br>للبدء، فلدیا<br>المتفرعة (<br>tive VLAN<br>2/1<br>on trunk<br>2/1<br>on trunk<br>2/1<br>nt domain<br>2/1<br>ot pruned<br>2/1<br>ot pruned | .13 |

امسحها. قم بإصدارً الأمر clear trunk 2/1 1-100. لإنشاء شبكات VLAN المسموح بها على خط الاتصال،

قم بإصدار الأمر set trunk 2/1 2 على المحول (أ). Switch-A> (enable) clear trunk 2/1 1-1001 .Removing Vlan(s) 1-1001 from allowed list .Port 2/1 allowed vlans modified to 4 (Switch-A> (enable) set trunk 2/1 2 .Adding vlans 2 to allowed list .Port(s) 2/1 allowed vlans modified to 5 (Switch-A> (enable) switch-A> (enable) Switch-A> (enable) set trunk 2/1 2 في هذا الإخراج، لاحظ إذن شبكات VLAN فقط أرقام 1 و 2 على إرتباط خط الاتصال هذا الآن:

Port Mode Encapsulation Status Native VLAN ----- ------ -----desirable isl trunking 1 2/1 Port VLANs allowed on trunk \_\_\_\_\_ 1-1005 2/1 Port VLANs allowed and active in management domain \_\_\_\_\_ 1 - 22/1 Port VLANs in spanning tree forwarding state and not pruned \_\_\_\_\_ 1 - 22/1 (Switch-A> (enable

14. يتم إختبار الاتصال بالمحول B من المحول (أ) للتحقق من إمكانية اتصال المحولات ببعضها البعض عبر إرتباط خط الاتصال. Switch-A> **ping 172.16.84.18** is alive 172.16.84.18 Switch-A

أستكشاف أخطاء النتيجة وإصلاحها

أوامر الاستخدام لاستكشاف أخطاء CatOS وإصلاحها

- show port capabilities mod/port للاطلاع على الحالة المادية لمنفذ ما وإمكانات المنفذ.
  - أبديت شنطة *mod/ميناء* أن يرى ال trunking معلومة لميناء خاص.
    - أبديت vtp مجال— أن يعرض VTP معلومة.
    - أبديت vlan *vlan\_number —* أن يرى معلومة على VLAN خاص.
  - show spantree vlan\_number لعرض حالة الشجرة المتفرعة لشبكة VLAN معينة.
    - أبديت قارن— أن يعرض التشكيل من sc0 و sl0.
- ping—لإرسال رسالة صدى بروتوكول رسائل التحكم في الإنترنت (ICMP) إلى مضيف IP آخر.

**ملاحظة:** في المحولات ذات الواجهات المتعددة والشبكات المحلية الظاهرية (VLANs)، قم بتضمين الوحدة النمطية/المنفذ أو رقم شبكة VLAN باستخدام الأمر **show** لتقييد إخراج الأمر. يعرض إستخدام **الوسيطة ؟** مع **عرض** الأوامر التي تسمح باستخدام وسيطة *mod/port*. على سبيل المثال، يشير الأمر show trunk **؟** إلى أن show trunk *mod/port* مسموح به.

<u>إرشادات خطوة بخطوة لبرنامج Cisco IOS</u>

اتبع الخطوات التالية:

- 1. توصيل وحدة طرفية بمنافذ وحدة التحكم بالمحولات.لمزيد من المعلومات، ارجع إلى هذا المستند:<u>توصيل وحدة</u> <u>طرفية بمنفذ وحدة التحكم على محولات Catalyst</u>
- 2. تأكد من أن المنافذ التي قررت إستخدامها لدعم توصيل ISL.لا يوجد حاليا أمر يتوفر لعرض الوحدة النمطية أو إمكانيات المنفذ في برنامج Cisco IOS Software. تدعم جميع وحدات الإيثرنت من النوع 100BASE-T/10 و 1000BASE-TX و 1000BASE-TX و 1000BASE-SX/LX/ZX الخاصة بمحولات Catalyst من السلسلة 6000/6500 توصيل ISL.**ملاحظة:** لا تدعم وحدة تحويل الإيثرنت بسرعة 10 جيجابت (WS-X6501-10GEX4) تضمين ISL.
- 3. قم بتوصيل منفذي المحول معا باستخدام كبل التوصيل العكسي لشبكة الإيثرنت.في هذا المثال، يتصل المحول A 2/1 port بالمحول B 2/1 port.
- 4. للتحقق من أن المنافذ تعمل، قم بإصدار الأمر show interfaces fastEthernet 2/1 status.يعرض الأمر هذه المعلومات:

Switch-A# show interfaces fastethernet 2/1 status

Port NameStatusVLANDuplexSpeed TypeFa2/1connected 1a-fulla-100 10/100BaseTX#Switch-A

قم بتكوين واجهة VLAN على كلا المحولين A و B.في وضع التكوين العام، قم بإصدار الأمر **5nterface vlan.** 1. عندما تقوم بتكوين عنوان IP، قم بإصدار الأمر ip address 172.16.84.17 255.255.255.055.0 على المحول A **وعنوان Switchport 2/1 على المحول B. لتكوين واجهة Switchport 2/1 كطبقة 2** (L2) وعضو في شبكة 1 VLAN، قم بإصدار الأوامر interface fastEthernet 3/1، وwitchport، وswitchport،

و1 switchport access vlan. للحصول على مزيد من المعلومات حول تكوين واجهات L2 في برنامج Cisco IOS Software، ارجع إلى هذا المستند:<u>تكوين واجهات إيثرنت من الطبقة 2</u>

```
Switch-A(config-if)# ip address 172.16.84.17 255.255.255.0
#(Switch-A(config-if)
```

Switch-A(config)# interface fastethernet 2/1
Switch-A(config-if)# switchport
Switch-A(config-if)# switchport access vlan 1
#(Switch-A(config-if)#

6. للتحقق من أن الارتباط بين المحولين A و B ليس trunking، قم بإصدار الأمر show interfaces. fastEthernet 2/1 trunk.

Switch-A# show interfaces fastethernet 2/1 trunk

Port Mode Encapsulation Status Native VLAN Fa2/1 desirable negotiate not-trunking 1 Port VLANs allowed on trunk Fa2/1 none Port VLANs allowed and active in management domain Fa2/1 none VLANs in spanning tree forwarding state and not pruned Port Fa2/1 none #Switch-A

ملاحظة: يشير VLAN في هذا الإخراج إلى وضع VLAN لهذا المنفذ عندما لا يكون المنفذ في وضع التوصيل. إن يشكل أنت الميناء ل 802.1Q trunking، ال VLAN يشير مجال أيضا ال VLAN ل أي الإطارات ليس لها علامات تمييز، كل آخر له علامات تمييز. (على العكس، باستخدام توصيل ISL، يحتوي كل إطار بيانات على معرف شبكة VLAN المناسب.)

7. يتم الان إختبار الاتصال بالمحول (ب) من المحول (ا) للتحقق من إمكانية اتصال المحولات عبر الارتباط. Switch-A> ping 66.123.210.122 .Type escape sequence to abort :Sending 5, 100-byte ICMP Echos to 172.16.84.18, timeout is 2 seconds 11111 Success rate is 100 percent (5/5), round-trip min/avg/max = 4/21/92 ms <Switch-A 8. لإنشاء VLAN 2 في المحول (I)، قم بإصدار الأمر vlan database والأمر VLAN 2 على المحول (I).المفتاح B يعلم حول VLAN 2 بعد إنشاء مجال VTP في الخطوة 11. أحلت ل كثير معلومة على التشكيل من VLANs في cisco ios برمجية رمز، هذا وثيقة:<u>تكوين شبكات VLAN</u> Switch-A# vlan database Switch-A(vlan) # vlan 2 :VLAN 2 added Name: VLAN0002 Switch-A(vlan) #exit .APPLY completed ....Exiting #Switch-A 9. انقل واجهة الإدارة على المحولين A و B إلى شبكة VLAN 2، والتي أنشأتها في الخطوة 8.في وضع برنامج Cisco IOS Software، لا توجد واجهة إدارة sc0. لذلك، شكلت الميناء، أي يربط أن يستضيف a على مفتاح a ومضيف b على مفتاح b، إلى VLAN 2. أصدرت الأمر switchport وswitchport منفذ vlan 2. بعد ذلك، أستخدم الأجهزة المضيفة لتنفيذ إختبارات الاتصال. لهذا المثال، قم بتكوين عناوين IP 172.16.85.1/24 على ا المضيف A و**24/172.16.85.2** على المضيف B. Switch-A(config) # interface fastethernet 2/2 Switch-A(config-if) # switchport Switch-A(config-if) # switchport access vlan 2 قم بإصدار الأمر show interfaces لعرض التغيير الذي قمت به للتو. يبدي هذا إنتاج الإصدار من الأمر على ا مفتاح A. يبدي الإنتاج الاقتران جديد من قارن 2/2 و VLAN: Switch-A# show interfaces fastethernet 2/2 switchport Name: Fa2/2 Switchport: Enabled Administrative Mode: dynamic desirable Operational Mode: up Administrative Trunking Encapsulation: negotiate Negotiation of Trunking: On (Access Mode VLAN: 2 (VLAN0002 Switch-A# show interfaces fastethernet 2/2 switchport Name: Fa2/2 Switchport: Enabled Administrative Mode: dynamic desirable Operational Mode: up Administrative Trunking Encapsulation: negotiate Negotiation of Trunking: On (Access Mode VLAN: 2 (VLAN0002 .Output suppressed ---! 10. حاول إختبار اتصال المضيف الذي يتصل بالمحول البديل.العملية أزيز ينبغي فشلت لأن الميناء الآن في VLAN 2 بينما الربط بين المفتاح في VLAN 1. C:\> ping 172.16.85.1 :Pinging 172.16.85.1 with 32 bytes of data .Request timed out .Request timed out .Request timed out .Request timed out :Ping statistics for 172.16.85.1 ,(Packets: Sent = 4, Received = 0, Lost = 4 (100% loss :Approximate round trip times in milli-seconds

۱:۰> خلقت ال نفسه VTP مجال ل كلا مفتاح.أصدرت ال vt**p مجال** كتاب تعليمات أمر في شامل تشكيل أسلوب.**ملاحظة:** اسم مجال VTP هو كتاب تعليمات.أحلت ل كثير معلومة على التشكيل من VTP معلم مع cisco ios برمجية، هذا وثيقة:<u>يشكل VTP</u> Switch-A(config) **vtp domain cookbook** (Switch-A(config)#

.11

12. شغل trunking بين المحولات.قم بتكوين المنفذ 1/2 على المحول (أ) للوضع المرغوب. لتكوين نوع التضمين والوضع، قم بإصدار الأمر switchport trunk encapsulation isl والأمر switchport mode dynamic والوضع، قم بإصدار الأمر مرغوب. المحول B في الوضع التلقائي. يضع المحول B المنفذ 1/2 تلقائيا في وضع التوصيل بعد إكمال تفاوض DTP بين المحولين.ملاحظة: يوصي <u>دعم Cisco التقني</u> بتكوين الوضع المرغوب فيه للخط الاتصال على منافذ إرتباط خط الاتصال. Switch-A(config)# interface fastethernet 2/1 Switch-A(config-if)# switchport trunk encapsulation isl

Switch-A(config-if) # switchport mode dynamic desirable

تصف هذه القائمة الحالات الخمس المختلفة التي يمكنك من أجلها تكوين DTP:**تلقائي:** يستمع المنفذ لإطارات DTP من المحول المجاور. إذا كان المحول المجاور يشير إلى أن المحول يرغب في أن يكون خط اتصال، أو أن المحول هو خط اتصال، فإن الحالة التلقائية تقوم بإنشاء خط الاتصال باستخدام المحول المجاور. لا تنشر الحالة التلقائية أي نية لتصبح شنطة؛ تعتمد الحالة التلقائية فقط على المحول المجاور لاتخاذ قرار التوصيل.**مرغوب:** يتم التحدث عن DTP إلى المحول المجاور الذي تريد إنشاء خط اتصال ISL إليه. يوضح المحول صاحب التكوين المرغوب فيه أن المحول قادر على أن يكون خط اتصال ISL ويريد أن يكون المحول المجاور أيضا خط اتصال ISL.**on:** يتم التحدث عن DTP إلى المحول المجاور. تمكن حالة التشغيل تلقائيا trunking ISL على المنفذ، بغض النظر عن حالة المحول المجاور. يظل المنفذ خط اتصال ISL ما لم يستلم المنفذ حزمة ISL التي تعجز بشكل صريح خط اتصال ISL. توصي <u>خدمة الدعم الفني من Cisco</u> بتكوين الوضع المرغوب للخط الاتصال على المنافذ.nonEgotiate: لا يتم التحدث عن DTP إلى المحول المجاور. تمكن حالة عدم الإغواء تلقائيا trunking ISL على المنفذ، بغض النظر عن حالة المحول المجاور.**قيد الإيقاف:** لا يمكن أن يكون هناك إستخدام ل ISL على هذا المنفذ، بغض النظر عن تكوين وضع DTP على منفذ المحول الآخر.يوضح هذا الجدول 15 مجموعة فريدة ممكنة من أوضاع DTP. كما يوضح الجدول ما إذا كانت ا التجميعات تؤدي إلى خط اتصال ثنائي الإتجاه نشط. بينما نظريا يمكنك التوصيل في إتجاه واحد على رابط وليس في الإتجاه الآخر، يجب ألا تقوم بهذا النوع من التوصيل.قد تري رسائل أخري تتعلق بالتغييرات في حالة بروتوكول الشجرة المتفرعة (STP) على المحول. هذه الرسائل غير ذات صلة بهذا المستند. راجع المستند <u>فهم</u> <u>يروتوكول الشجرة المتفرعة (STP) وتكوينه في محولات Catalyst</u> للحصول على مزيد من المعلومات حول هذا البروتوكول. ولأنك قمت بمسح التكوينات في المحولات للبدء، فلديك الإعدادات الافتراضية لمعلمات STP. يجب أن توفر المعلمات الافتراضية لبروتوكول الشجرة المتفرعة (STP) الاتصال اللازم لهذا المستند حتى ينجح. .13 للتحقق من خط الاتصال، قم بإصدار الأمر show interfaces fastEthernet 2/1 trunk. Switch-A# show interfaces fastethernet 2/1 trunk

> Native VLAN Port Mode Encapsulation Status Fa2/1 desirable isl trunking 1 Port VLANs allowed on trunk 1-1005 Fa2/1 Port VLANs allowed and active in management domain 1-2,1002-1005 Fa2/1 Port VLANs in spanning tree forwarding state and not pruned 1-2,1002-1005 Fa2/1

يجب أن ترى الآن أن التوصيل يعمل.**ملاحظة:** مسموح بشبكات VLAN 1-1005 على جميع منافذ خطوط الاتصال بشكل افتراضي. أنت يستطيع مسح VLAN 1 من القائمة ميلان إلى جانب من VLANs يسمح. إن يزيل أنت VLAN 1 من شنطة، الشنطة يستمر قارن أن يرسل ويستلم إدارة حركة مرور، مثلا، VLP، VTP PAgP، و DTP في DTP لتحديد شبكات VLAN على خط اتصال أو إزالتها، قم بإصدار الأمر switchport و DTP في trunk allowed vlan remove 1-1001 في وضع تكوين الواجهة. يزيل الأمر كل شبكات VLAN القابلة الإزالة من خط الاتصال. أصدرت ال trunk allowed منطة يسمح vlan يضيف 2 أمر أن يضيف VLAN إلى القائمة ميلان إلى جانب من VLAN مسموح به على الشنطة. Switch\_A(config-if) # switchport trunk allowed vlan remove 1-1001 (switch-A(config-if))

Switch-A(config-if)# switchport trunk allowed vlan add 2
#(Switch-A(config-if)

#### في هذا الإخراج، لاحظ إذن شبكات VLAN فقط أرقام 2 و 1005-1005 على خط الاتصال: Switch-A# **show interfaces fastethernet 2/1 trunk**

Encapsulation Status Port Mode Native VLAN 2,1002-1005 Fa2/1 desirable isl 1 Port VLANs allowed on trunk 2,1002-1005 Fa2/1 Port VLANs allowed and active in management domain Fa2/1 2.1002 - 1005

Port VLANs in spanning tree forwarding state and not pruned Fa2/1 2,1002-1005

14. للتحقق من تشغيل إرتباط خط الاتصال، حاول إختبار الاتصال عبر إرتباط خط الاتصال.إختبار الاتصال المضيف A من المضيف B للتحقق من الاتصال عبر شبكة VLAN رقم 2. C:\> ping 172.16.85.1 وجا∖:⊃

> :Pinging 172.16.85.1 with 32 bytes of data Reply from 172.16.85.1: bytes=32 time<10ms TTL=255

Reply from 172.16.85.1: bytes=32 time<10ms TTL=255 Reply from 172.16.85.1: bytes=32 time<10ms TTL=255 Reply from 172.16.85.1: bytes=32 time<10ms TTL=255

:Ping statistics for 172.16.85.1 ,(Packets: Sent = 4, Received = 4, Lost = 0 (0% loss :Approximate round trip times in milliseconds Minimum = 0ms, Maximum = 0ms, Average = 0ms

< : C

أستكشاف أخطاء النتيجة وإصلاحها

<u>أوامر الاستخدام لاستكشاف أخطاء برنامج Cisco IOS وإصلاحها</u>

- أبديت قارن FastEthernet *ميناء/mod* شنطة—أن يرى ال trunking معلومة لقارن خاص.
  - أبديت vtp وضع—أن يعرض VTP معلومة.
  - أبديت vlan *vlan\_number* أن يرى معلومة على VLAN خاص.
- show spanning-tree vian *vian\_number* لعرض حالة الشجرة المتفرعة لشبكة VLAN معينة.
  - أبديت قارن L2 م*يناء/F*astEthernet م*يناء/mod* switchport أن يرى L2 قارن معلومة.

• ping – لإرسال رسالة صدى ICMP إلى مضيف IP آخر.

## <u>معلومات ذات صلة</u>

- <u>دعم منتجات الشبكات المحلية (LAN)</u>
  - <u>دعم تقنية تحويل شبكات LAN</u>
- الدعم التقني والمستندات Cisco Systems

ةمجرتاا مذه لوح

تمجرت Cisco تايان تايانق تال نم قعومجم مادختساب دنتسمل اذه Cisco تمجرت ملاعل العامي عيمج يف نيم دختسمل لمعد يوتحم ميدقت لقيرشبل و امك ققيقد نوكت نل قيل قمجرت لضفاً نأ قظعالم يجرُي .قصاخل امهتغلب Cisco ياخت .فرتحم مجرتم اممدقي يتل القيفارت عال قمجرت اعم ل احل اوه يل إ أم اد عوجرل اب يصوُتو تامجرت الاذة ققد نع اهتي لوئسم Systems الما يا إ أم الا عنه يل الان الانتيام الال الانتيال الانت الما